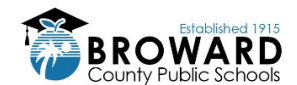

## VIRTUAL COUNSELOR PASSWORD CHANGE / RESET OVERVIEW

**Step 1)** After the student logs into Virtual Counselor, they will see a "CLICK HERE" link that will allow them to change their password. If the link is not there, the student may need to select an item other than Absences from the dropdown, and then go back to Absences where they will see the link to change password. See the link boxed in the screenshot below:

| If the link                                                                      | POWERED BY THE 2000 DATA WAREHOUSE                                                                                |  |
|----------------------------------------------------------------------------------|----------------------------------------------------------------------------------------------------|--|
| doesn't show,<br>click any other<br>dropdown item<br>here and then<br>go back to | STUDENT INFO:       INSTRUCTIONAL/SCHOOL LINKS:         Absences <ul> <li>Select Item</li> <li>WELCOME</li> </ul> |  |
| Absenses                                                                         | SCHOOL: STONEMAN DOUGLAS HIGH GR: 12<br>STUDENT ABSENCE INFORMATION                                               |  |
|                                                                                  | CLICK HERE TO CHANGE YOUR PASSWORD.                                                                               |  |

**Step 2)** During a password change, they will be required to set up a reminder question and answer for account recovery purposes. If a password is ever forgotten, the answer provided must be typed exactly as during this setup, securely document it.

The student will enter and then verify a new password. Passwords must be at least 8 characters and contain both a letter and a number.

| STUDENT INFO:     INSTRUCTION       Absences <ul> <li>Select item</li> <li>STUDENT PASSWOR</li> </ul> | ₹AL/SCHOOL LINKS:<br>▼<br>RD CHANGE FORM |  |  |  |
|----------------------------------------------------------------------------------------------------|------------------------------------------|--|--|--|
| USER ID:                                                                                              | •                                        |  |  |  |
| REMINDER QUESTION:                                                                                    | SELECT A REMINDER QUESTION 🔻             |  |  |  |
| ENTER ANSWER TO YOUR SECRET QUESTION:                                                                 |                                          |  |  |  |
| ENTER NEW PASSWORD:                                                                                   |                                          |  |  |  |
| VERIFY NEW PASSWORD:                                                                                  |                                          |  |  |  |
| SUBMIT                                                                                                |                                          |  |  |  |

Step 3) The student will receive this acknowledgement and can then click the link to continue

| STUDE       | NT INFO: | INSTRUCTIONAL/SCH | OOL LINKS:        |     |
|-------------|----------|-------------------|-------------------|-----|
| Absences    | ۲        | Select Item       | ۲                 |     |
| ONGRATULATI | ONS! YOU | UR PASSWORD HAS   | BEEN SUCCESSFULLY | CHA |
|             |          |                   |                   |     |

**Step 4)** If the student forgets their password and needs to reset it, they can choose this new link added to the login page:

| USER ID <u>OR</u> STUDENT NUMBER:                          |      |  |  |  |
|------------------------------------------------------------|------|--|--|--|
| PASSWORD :                                                 |      |  |  |  |
| SUE                                                        | BMIT |  |  |  |
|                                                            |      |  |  |  |
|                                                            |      |  |  |  |
| DON'T REMEMBER YOUR PASSWORD, THEN CLICK HERE TO RESET IT. |      |  |  |  |
|                                                            |      |  |  |  |

**Step 5)** In order to reset their password, the student will have to fill out some information, hit Submit, and then be able to answer their reminder question:

## PASSWORD RESET FORM If you forgot your password or would like to change it, please enter your information below to reset it. PLEASE MAKE A NOTE OF THE PASSWORD YOU ARE CREATING FOR FUTURE REFERENCE. YOU WILL NOT BE ABLE TO RETRIEVE THIS INFORMATION FROM THE VIRTUAL COUNSELOR SYSTEM. STUDENT NUMBER: FIRST NAME: LAST NAME: SUBMIT

| STUDENT PASSWORD RESET FORM           |                        |  |  |  |
|---------------------------------------|------------------------|--|--|--|
| USER ID:                              |                        |  |  |  |
| SECRET QUESTION:                      | MAIDEN NAME OF MOTHER? |  |  |  |
| ENTER ANSWER TO YOUR SECRET QUESTION: |                        |  |  |  |
| ENTER NEW PASSWORD:                   |                        |  |  |  |
| VERIFY NEW PASSWORD:                  |                        |  |  |  |
| SUBMIT                                |                        |  |  |  |
|                                       |                        |  |  |  |

FILL OUT FORM TO RESET YOUR PASSWORD

**Step 6)** Clever SSO – If the browser has the Clever extension loaded, when the Virtual Counselor tile is clicked, Clever will aid in entering the password on behalf of the student in Virtual Counselor.

If the Clever extension is missing, you can click the link at the top of your Clever launchpad to get the extension, showing here along with the icon for Virtual Counselor:

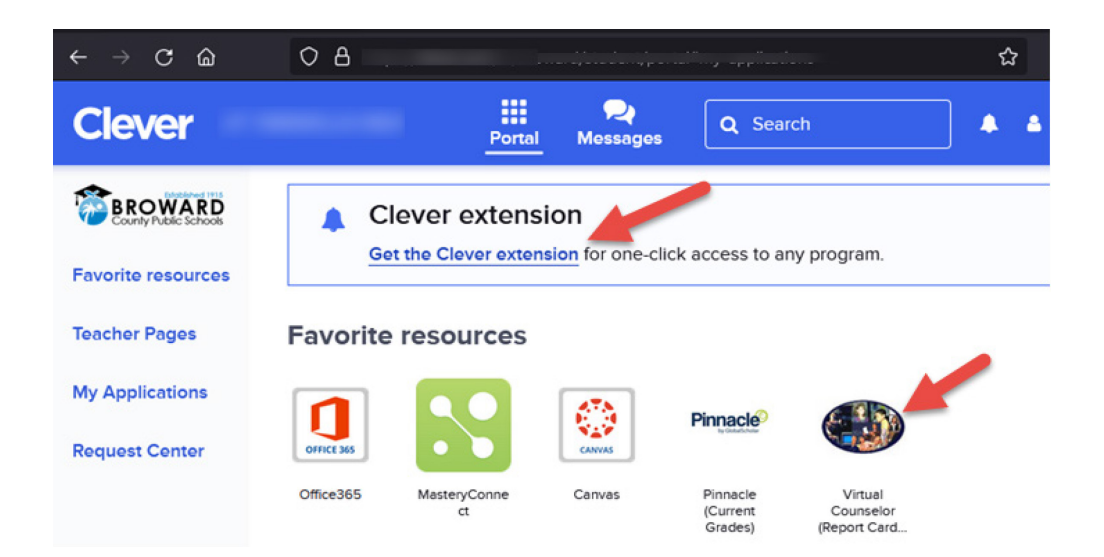

After a password change, the Clever SSO page may not be synchronized with your newly selected password. In this case, you may get prompted upon the next use of the Clever SSO Virtual Counselor icon to update the password for SSO to use. This prompt isn't asking you to change the Virtual Counselor password again, it is asking what SSO should be entering for you when that tile is clicked. You may also get this prompt if you do not have the Clever extension installed on your browser. The sample screenshot below is the result, where you can update the SSO tile with the password selected in Step 5 and where you can copy the password for use when manually logging into Virtual Counselor website. It is recommended that you install the Clever extension in your browser so that SSO can take care of the logins for you automatically.

| Your Log     | in Information                                                                                                    | ×                                 |
|--------------|----------------------------------------------------------------------------------------------------|-----------------------------------|
| ۲            | Single sign-on to this app requires the C<br>Firefox, or Edge browser and the Clever<br>extension. Copy your login information I<br>and paste it into the website to log in m | Chrome,<br>r<br>below<br>anually. |
|              | Updat                                                                                                    | e Login                           |
| VIRTUAL COUN | SELOR (REPORT CARDS) USERNAME                                                                                                    | Сору                              |
| VIRTUAL COUN | SELOR (REPORT CARDS) PASSWORD Show                                                                                                    | Сору                              |
|              | Go to Virtual Counselor (Report C                                                                                                    | Cards)                            |

If the student forgets their reminder question and cannot reset their password, contact the school. A tech or IMT at the school can open a ticket for the School Applications group at IT to assist with password reset.

Important Note: Students should never share their password, nor their reminder questions/answers with anyone **other than a parent/guardian**. Parents/Guardians please assist your student with selecting a password that you will also keep secured.